天津外国语大学 VPN 系统使用说明

(苹果 iOS)

信息化建设办公室 2016.1

1. 下载 VPN 客户端并安装

苹果设备可从 App Store 搜索 EasyConnect 下载安装,如图所示。

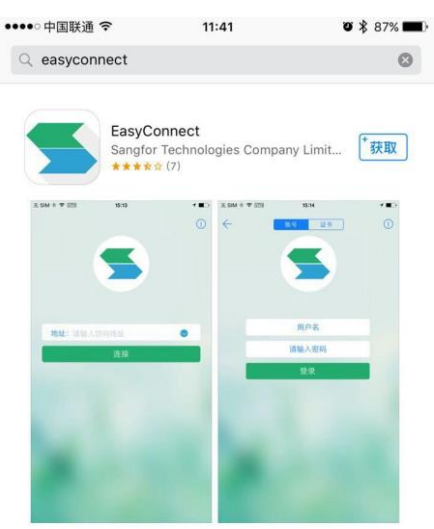

2. 连接 VPN 并使用

安装完成后点击 EasyConnect 图标打开 VPN 程序,打开之后在服务 器地址处输入我校 VPN 服务地址: *vpn.tjfsu.edu.cn*,然后点击[连接]按钮, 如图所示。

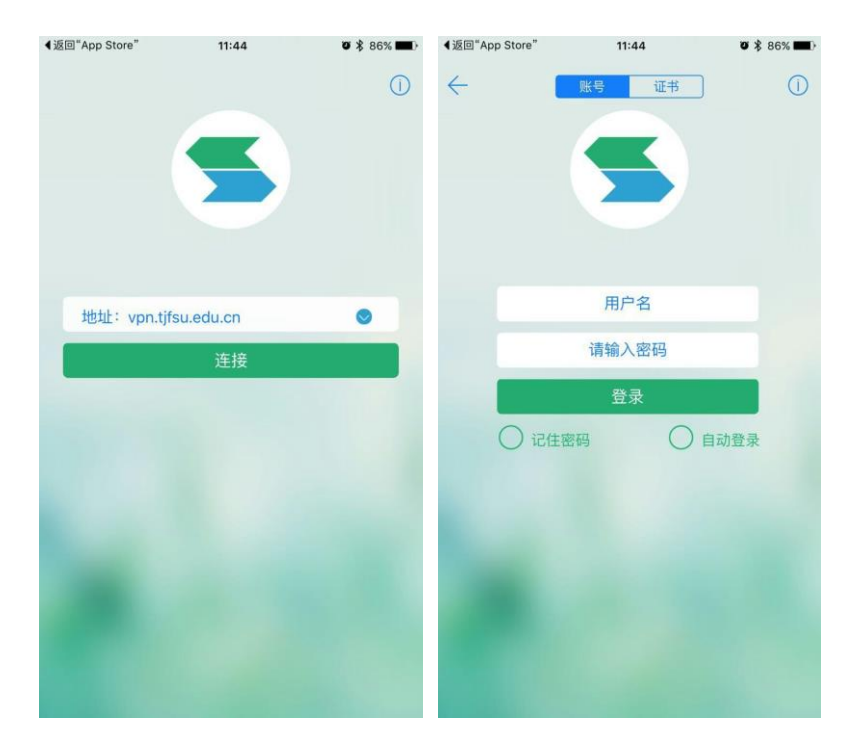

连接完成后选择账号登录,输入用户名与密码后点击[登录]按钮。

(用户名密码与统一门户相同,用户名为工号或学号,初始密码为身 份证后6位)

登录过程中如有提示询问是否添加 VPN 设置,请点击允许按钮,如 图所示。

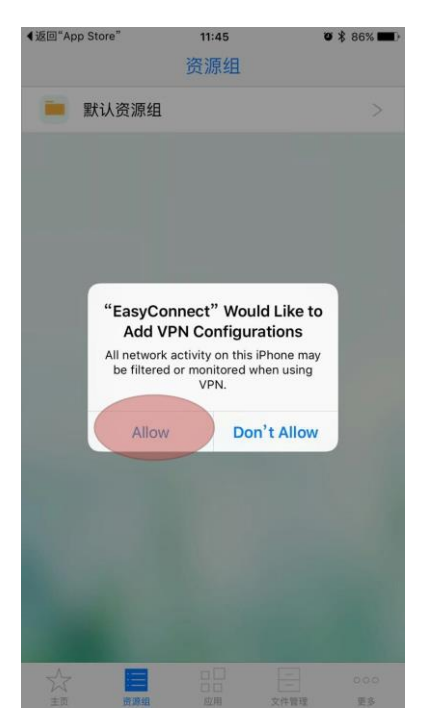

登录后选择程序下方的[资源组]标签,然后选择[默认资源组]列表,

即可打开内网资源页面,用户可根据需要访问内网资源。

统一门户系统为学校信息系统统一服务平台,用户登录 VPN 系统可 通过统一门户系统访问其他各系统资源。

| ◀返回"设置" | 11:45<br>资源组 | Ø\$86% ■> | <ul><li>√返回</li></ul> | 11:45<br>默认资源组         | <b>0</b> \$ 86% <b>-</b> ) |
|---------|--------------|-----------|-----------------------|------------------------|----------------------------|
| 📕 默认资源  | 组            | >         |                       |                        |                            |
|         |              |           | 政务系统                  | 記<br>統一门P <sup>a</sup> |                            |
|         |              |           |                       |                        |                            |
|         |              |           |                       |                        |                            |
|         |              |           |                       |                        |                            |
|         |              |           |                       |                        |                            |
|         |              |           | 公 主页                  | 日日<br>日日<br>資源組 应用 文   | - 000<br>件管理 更多            |

3. 使用完成并注销

为保证 VPN 系统性能及用户连接带宽,用户使用 VPN 访问完成所需 资源后,请注销账户断开 VPN 连接,点击软件下方的[主页]标签,然后 点击左上角的[注销]按钮即可注销账户,退出程序即可。如下图所示。

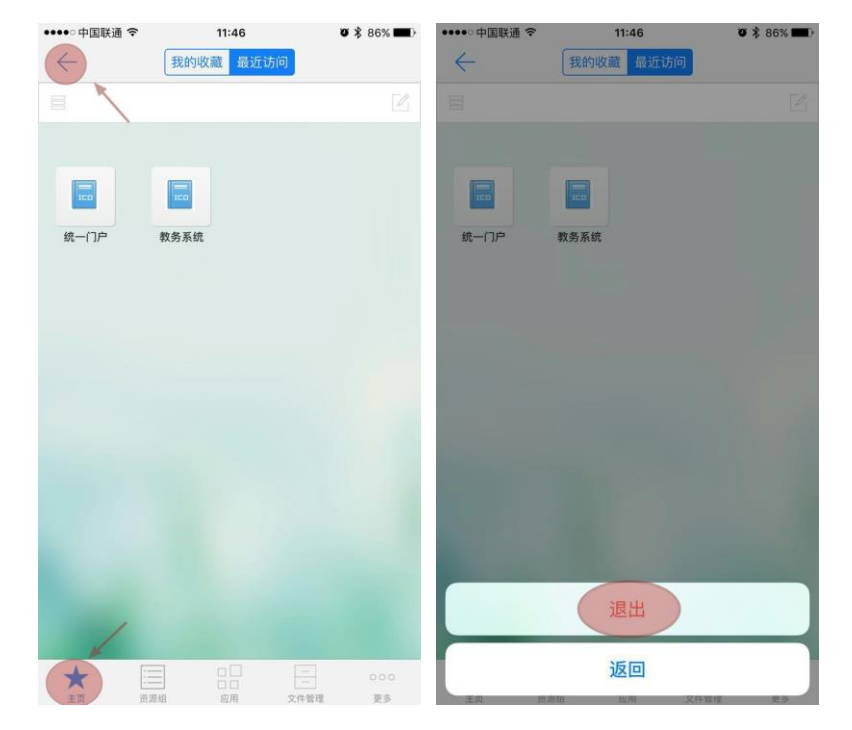